## 出欠カードを利用した簡単健康観察

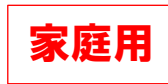

① 今年度5月の試行時に、教員から送付された出欠カードを選択します。

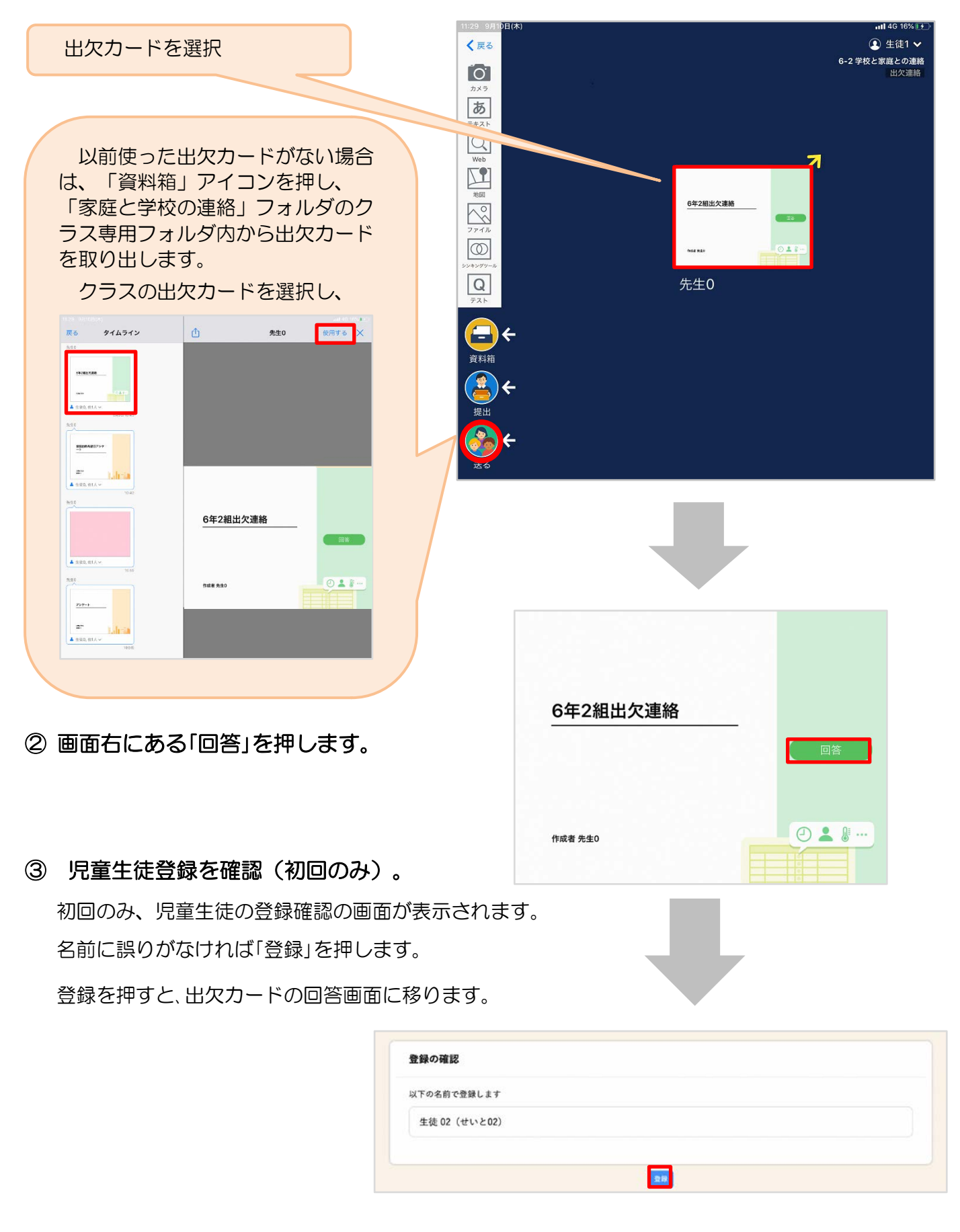

3 出欠カードに回答・这

4

- 欠席・遅刻・早退等をする日付を 確認、入力します。
   (カードを開いた日付がデフォルトで表示されています)
- ② 欠席・遅刻・早退等を選択します。
   (8月31日までの期間は選択しなくて 構いません)
- ③ 理由を選択します。(体調に異常がなければ「異常なし」を選択してください。)
- ④必要に応じ、詳細の連絡事項を入力しま す。

⑤体温を入力します。

確認画面が出ますので、入力内容を確認

します。

回答が送信されました。

送信する場合は「送信」を押します。

これで出欠連絡が教員に送られました。

| 信             |                                                                                        |                                    |
|---------------|----------------------------------------------------------------------------------------|------------------------------------|
|               | 🗴 🕑 出欠連絡                                                                               | 自 履歴                               |
|               | 6年2組出欠連絡                                                                               |                                    |
|               | 氏名 生徒1 / 日付 2020/09/09 *                                                               |                                    |
|               | 1. 当てはまるものを選択してください                                                                    |                                    |
| 日付を           | 出席 欠席 遅                                                                                | 刻早退                                |
|               | 2. 理由を選択してください(複数選択可)                                                                  |                                    |
| オルトで表         | □ 異常なし     □ 発熱     □ 頭       □ 下痢・腹痛     □ 吐き気・嘔吐     □ イ       ☑ 通線     □ 公次     □ 忌 | 痛 □ 風邪症状<br>ンフルエンザ □ 怪我<br>引 □ その他 |
|               | 3. 詳細をご記入ください(自由回答)                                                                    |                                    |
| します。<br>捉しなくて | 午後の授業から参加します。                                                                          |                                    |
|               | 4 検温                                                                                   |                                    |
|               | 36.5°C                                                                                 |                                    |
| に異常がなしてくださ    |                                                                                        |                                    |
|               |                                                                                        |                                    |
|               |                                                                                        |                                    |
| 頁を入力しま        |                                                                                        | 「送信」を押す。                           |
|               |                                                                                        |                                    |
|               |                                                                                        | 白 照照                               |
|               |                                                                                        |                                    |
|               | 6年2組出欠連絡                                                                               |                                    |
|               | 氏名 生徒1 / 日付 2020/09/09 *                                                               |                                    |
| り内容を確認        | 1. 当てはまるものを選択してください                                                                    |                                    |
|               | 山際以下の内容で送信して。                                                                          | よろしいですか?                           |
|               | <b>2. 理由を選択し</b> 出欠: 遅刻                                                                |                                    |
| 甲します          | □ <sub>異常なし</sub> 理由: 通院<br>□ 下痢・蹤<br>体温: 36.5                                         | ¢.                                 |
|               | <ul> <li>☑ 通院</li> <li>詳細: 午後の授業から参加</li> </ul>                                        | Uます。                               |
| られました。        | 3. 詳細をご記入<br>閉じる                                                                       | 送信                                 |
|               | 午後の授業から参加します。                                                                          |                                    |
|               | 4. 検温                                                                                  |                                    |
|               | 36.5°C                                                                                 |                                    |
|               | 送信                                                                                     |                                    |
|               |                                                                                        |                                    |
|               |                                                                                        |                                    |
|               |                                                                                        |                                    |
|               | <ul><li>★ ② 出欠連絡</li><li>⑦ 回答を送信</li></ul>                                             | 自履歴                                |
|               | 合在2組出欠連終                                                                               |                                    |
|               | の中と旭山大连桁                                                                               |                                    |
|               | 氏名 生徒1 / 日付 2020/09/09 1                                                               |                                    |
|               | 氏名 生徒1 / 日付 2020/09/09 ・       1.当てはまるものを選択してください                                      |                                    |
|               | 氏名 生徒1 / 日付 2020/09/09 *       1.当てはまるものを選択してください                                      | 違刻 早退                              |